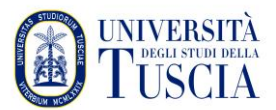

Università degli Studi della Tuscia Divisione III - Servizio Informatica e Telecomunicazioni Ufficio Sistemi, infrastruttura e sicurezza

## Installare OpenVPN sulle distribuzioni Linux Ubuntu 22.04 / Fedora <u>36 - Instruzioni</u>

• Aprire il proprio browser e digitare l'indirizzo:

https://usic.unitus.it/downloads/ovpn/

• Si ottiene la seguente pagina:

## Area riservata - Università degli Studi della Tuscia

| USIC - DOWNLOADS - OVPN - ver. last<br>version |  |  |  |  |  |
|------------------------------------------------|--|--|--|--|--|
| L nomeutente@unitus.it                         |  |  |  |  |  |
| *****                                          |  |  |  |  |  |
| Login                                          |  |  |  |  |  |
|                                                |  |  |  |  |  |

- Inserire le vostre credenziali (le stesse del servizio di posta elettronica).
- Controllare la casella di posta elettronica, aprire il messaggio proveniente da '*estanzanoreply@unitus.it*' e cliccare sul link '*Download File*' per scaricare il file di configurazione '*client\_x.yyyy.ovpn*'

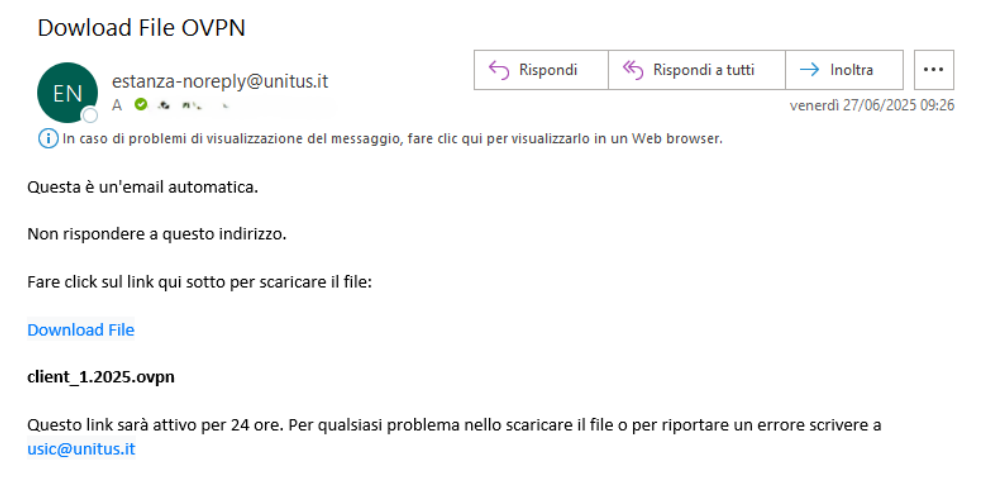

©2022-2025 Università degli Studi della Tuscia - USIC - Ufficio Servizi Informatici di Comunicazione

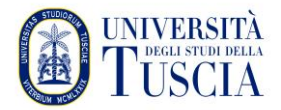

Università degli Studi della Tuscia Divisione III - Servizio Informatica e Telecomunicazioni Ufficio Sistemi, infrastruttura e sicurezza

• Navigare in Impostazioni / Rete (cliccare sul simbolo + sotto a VPN)

| ٩ | Impostazioni 🛛 🗏 | Rete – $\sigma$ ×     |  |
|---|------------------|-----------------------|--|
| * | Bluetooth        |                       |  |
| Ç | Sfondo           | Via cavo +            |  |
| Ð | Aspetto          | Connesso - 10000 Mb/s |  |
| Ů | Notifiche        | VPN +                 |  |
| Q | Cerca            | Non impostato         |  |
| Q | Multi-attività   |                       |  |
|   | Applicazioni >   | Proxy di rete Off     |  |
| A | Privacy >        |                       |  |

• Selezionare importa da file

| OpenVPN                                  |                                           |  |  |  |  |
|------------------------------------------|-------------------------------------------|--|--|--|--|
| Compatibile con il server OpenVPN.       |                                           |  |  |  |  |
| Point-to-Point Tunneling Protocol (PPTP) |                                           |  |  |  |  |
| Compatibile con i                        | server Microsoft e altri server VPN PPTP. |  |  |  |  |
| Importa da file                          |                                           |  |  |  |  |
|                                          |                                           |  |  |  |  |

• Navigare nella cartella scaricati e selezionare il file *client\_x.yyyy.ovpn* precedentemente scaricato

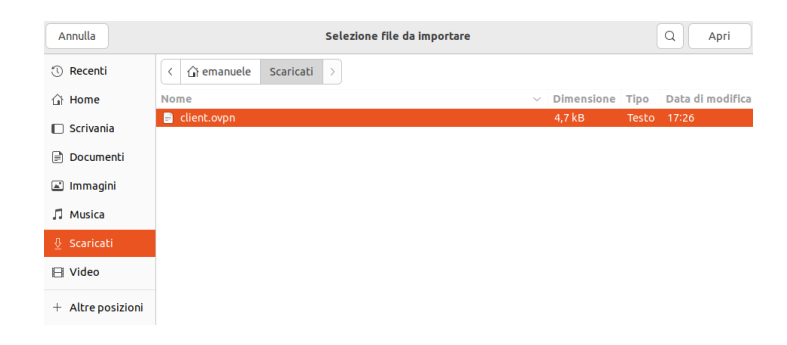

• Terminare la configurazione inserendo le credenziali:

Per DOCENTI, RICERCATORI, DOTTORANDI e PERSONALE TA: username unitus.it\xxx dove xxx è la parte antecedente a @ nella mail istituzionale password: la stessa della posta elettronica
Per STUDENTI: username xxx dove xxx è il codice fiscale o nome.cognome (ovvero lo username del portale studenti) password: la stessa del portale studenti

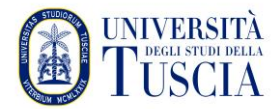

Università degli Studi della Tuscia Divisione III - Servizio Informatica e Telecomunicazioni Ufficio Sistemi, infrastruttura e sicurezza

| Annulla        | A                       | Aggiungi                |             |  |  |  |
|----------------|-------------------------|-------------------------|-------------|--|--|--|
| Identità       | IPv4 IPv6               |                         |             |  |  |  |
| Nome           | client                  |                         |             |  |  |  |
| Generale       |                         |                         |             |  |  |  |
|                | Gateway                 | 193.205.147.30:443      |             |  |  |  |
| Autenticazione |                         |                         |             |  |  |  |
|                | Тіро                    | Password con certificat | i (TLS) 🗸 🗸 |  |  |  |
| Nome           | utente                  |                         |             |  |  |  |
| Passwo         | brd                     |                         | <b>0</b>    |  |  |  |
|                | Certificato CA          | client-ca.pem           | e           |  |  |  |
|                | Certificato Utente      | client-cert.pem         | Ē           |  |  |  |
|                | Chiave privata Utente   | client-key.pem          | ē           |  |  |  |
| Passwo         | ord della chiave Utente |                         | 2           |  |  |  |
|                |                         | Mostra le password      |             |  |  |  |
|                |                         |                         | 🖗 Avanzate  |  |  |  |

• Attivare la VPN da Impostazioni / Rete

| Q Impostazioni 🗉   | Rete                  | -   |
|--------------------|-----------------------|-----|
| 😚 Rete             |                       |     |
| Bluetooth          | Via cavo              | +   |
| 📮 Sfondo           | Connesso - 10000 Mb/s |     |
| 段 Aspetto          | VPN                   | +   |
| .↓ Notifiche       | VPN client            |     |
| Q Cerca            |                       |     |
| 🕑 Multi-attività   | Proxy di rete         | Off |
| III Annlicazioni ) |                       |     |

- Seguire la stessa procedura sulla distribuzione Linux Fedora 36
- Una volta eseguita la connessione apparirà l'icona della VPN nella Top Bar